### MANUAL DE INSTALACIÓN CEDIX VIRTUAL VERSIÓN 9.2.4.2

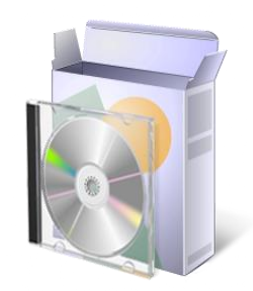

# + SERVICIOS

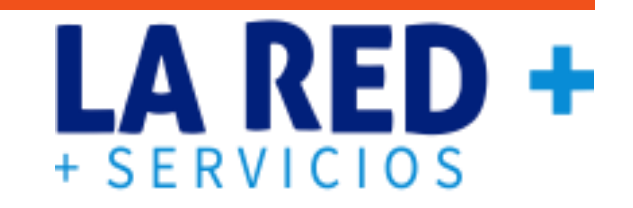

Antes de instalar deberá contar con el Código de Activación y Clave Maestra para poder activar y hacer uso del punto de venta (si no los tiene, solicitar al área de soporte de LA RED +) de igual forma su computadora deberá estar conectada a Internet para realizar la instalación, activación y uso de CEDIX Virtual de LA RED +.

#### **REQUISITOS PARA INSTALACIÓN:**

| SISTEMA OPERATIVO | Windows XP en adelante         |
|-------------------|--------------------------------|
| VERSIÓN FRAMEWORK | FrameWork 3.5 en adelante      |
| NAVEGADOR         | Mozilla Firefox                |
| LIBRERÍA DLL's    | Microsoft Visual C++ 2010      |
| INTERNET          | Cualquier servicio de internet |

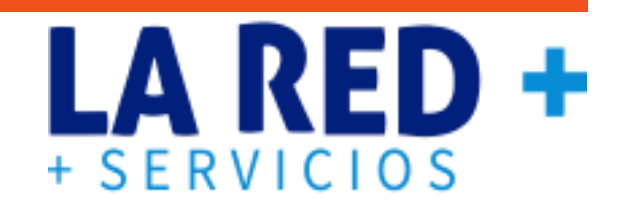

#### Instrucciones

Una vez que cumpla con los requisitos antes mencionados, va al explorador instalado en su computadora y siga los pasos, se recomienda utilizar el navegador Mozilla Firefox.

1.- Para descargar el instalador, en el navegador de internet ingrese la siguiente URL: <a href="http://cedix.cedixvirtual.mx/">http://cedix.cedixvirtual.mx/</a>

cedix.cedixvirtual.mx

2. Si no se descarga automáticamente, de clic en el botón rojo que dice **Descargar**.

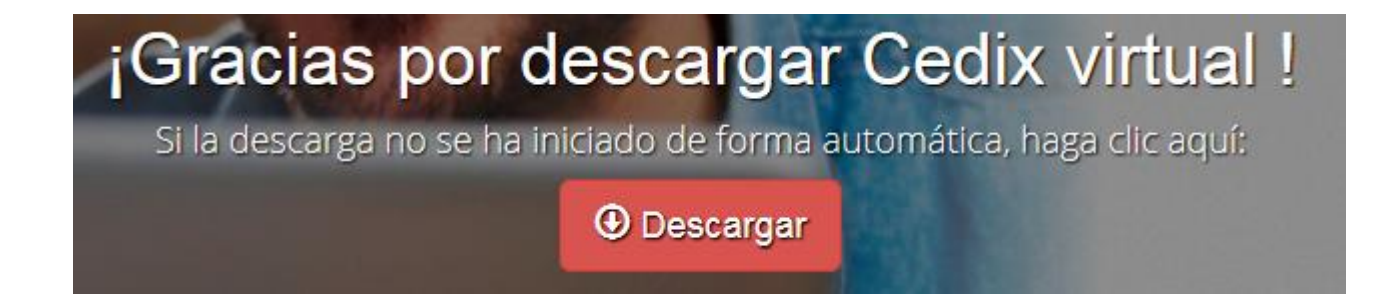

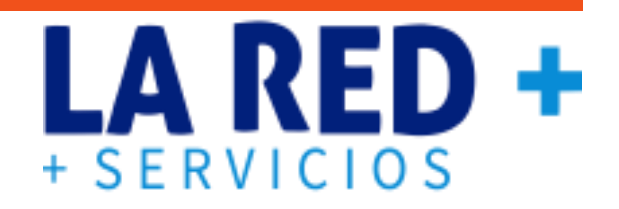

2.- Si la descarga no es automática, aparece la siguiente ventana, seleccione Guardar (SaveFile).

| Abriendo Cedix2_25Prod.exe                                               | X                        |
|--------------------------------------------------------------------------|--------------------------|
| Ha elegido abrir:                                                        |                          |
| Cedix2_25Prod.exe                                                        |                          |
| el cual es un: Binary File (27.4 MB)<br>de: http://cedix.cedixvirtual.mx |                          |
| ¿Quieres guardar este archivo?                                           |                          |
|                                                                          | Guardar archivo Cancelar |

#### Abra el paquete de instalación.-

| ribra or paquoto a                |                         |                                                                                               |           |
|-----------------------------------|-------------------------|-----------------------------------------------------------------------------------------------|-----------|
| Gracias por descargar CEDD( VIRT) | w <b>x</b> +            |                                                                                               |           |
| ← → ♂ ☆                           | i cedix.cedixvirtual.mx | ••• 🗵 🔂 🔍 Buscar                                                                              | ± II\ ⊡ = |
|                                   |                         | entas: 🍾 01 (871) 478 0528 🖾 ventas@rpmmx.net<br>Cedix2_25Prod(6).exe<br>Completado — 27.4 MB |           |
| + SERVICI                         | os Ales                 | Mo <u>s</u> trar todas las descargas                                                          |           |

#### 3. Ejecute el archivo para continuar.

| Advertencia           | de seguridad de Abrir archivo 🛛 📈                                                                                                    |
|-----------------------|----------------------------------------------------------------------------------------------------|
| ¿Desea e              | jecutar este archivo?                                                                                                    |
|                       | Nombre:  Users\Soporte\Downloads\Cedix2_25Prod(6).exe     Editor:   Red de Prepago de Mexico S.A. de C.V.     Tipo:   Aplicación     De:   C:\Users\Soporte\Downloads\Cedix2_25Prod(6)              |
| ✓ Pregunta<br>archivo | Ejecutar Cancelar                                                                                                    |
| Au<br>tip             | unque los archivos procedentes de Internet pueden ser útiles, este<br>lo de archivo puede llegar a dañar el equipo. Sólo ejecute<br>liftware de los editores en los que confía. ¿Cuál es el riesgo? |

4. En caso de requerir permiso para ejecutar, otórguelo.

## + SERVICIOS +

| D | ¿Desea permitir qu<br>desconocido realic               | le este programa de un publicador<br>le cambios en el equipo? |
|---|--------------------------------------------------------|---------------------------------------------------------------|
|   | Nombre del programa:<br>Editor:<br>Origen del archivo: | Cedix<br><b>Desconocido</b><br>Descargado de Internet         |
| N | fostrar detalles                                       | Sí No                                                         |

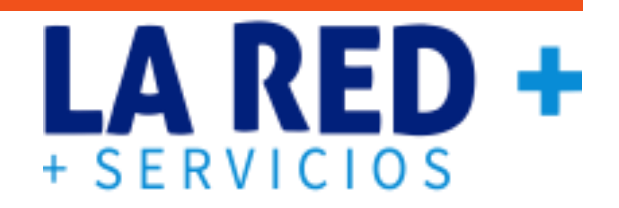

5. Si su equipo no cuenta con Microsoft Visual C++ Redistributable Package, tendrá que instalarlo antes de continuar con la instalación de Cedix, haga clic en Instalar.

(Si lo tiene instalado se omite este paso)

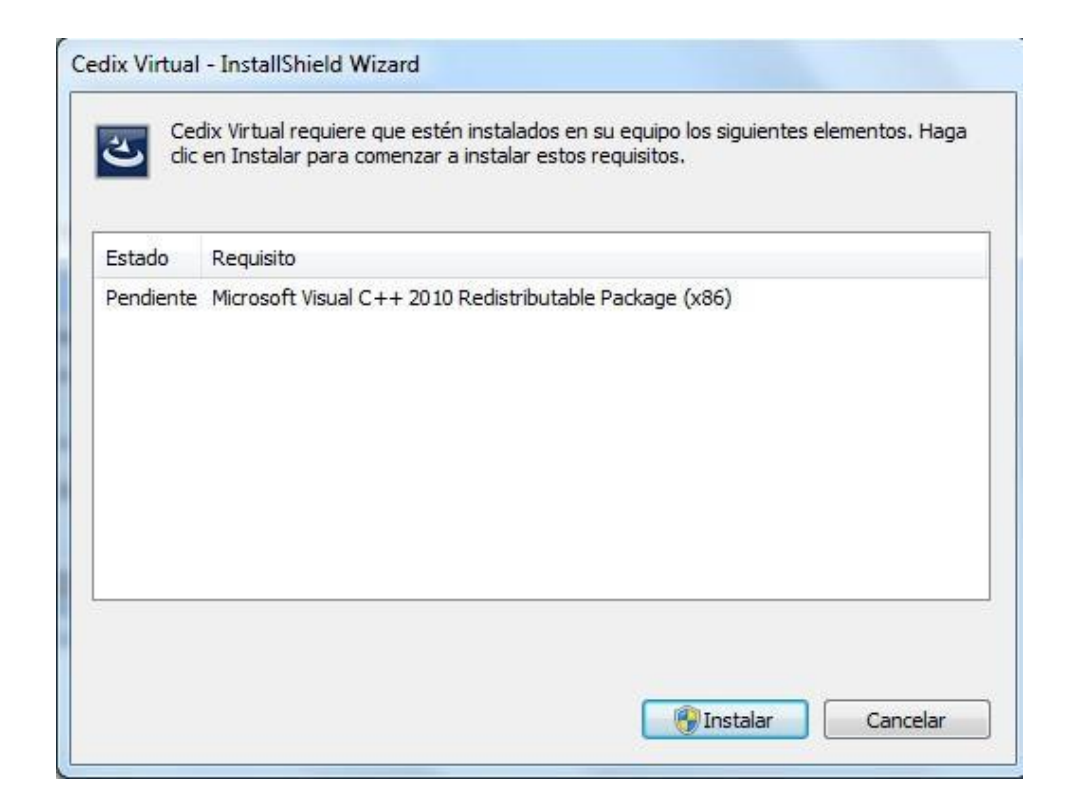

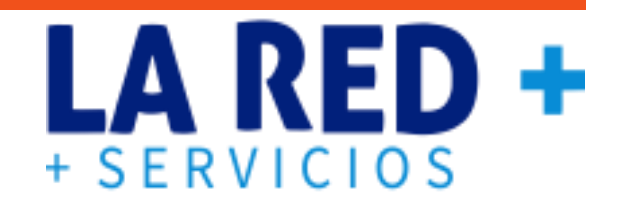

6.- Si su equipo ya cuenta con **Microsoft Visual C++ Redistributable Package**, se prepara para la instalación. Seleccione el idioma Español para iniciar la instalación.

| Cedix               | Virtual - InstallS                                            | hield Wizard                                                                                                    |  |  |  |
|---------------------|---------------------------------------------------------------|----------------------------------------------------------------------------------------------------|--|--|--|
| ٹ                   | Seleccione uno de los idiomas siguientes para la instalación. |                                                                                                    |  |  |  |
|                     | Español                                                       | •                                                                                                    |  |  |  |
|                     |                                                               | Aceptar Cancelar                                                                                                    |  |  |  |
| Cedix Virtual - Ins | tallShield Wizar                                              | d                                                                                                    |  |  |  |
|                     |                                                               | Reparéndasa para la instalación                                                                                                    |  |  |  |
| 2                   |                                                               | El programa de instalación Cedix Virtual está preparando<br>InstallShield Wizard, que le guiará durante el resto del<br>proceso de instalación. Espere por favor. |  |  |  |
| P. Barris           |                                                               | Extrayendo: Cedix Virtual.msi                                                                                                    |  |  |  |
| 2                   |                                                               |                                                                                                    |  |  |  |
|                     |                                                               |                                                                                                    |  |  |  |
|                     |                                                               | Cancelar                                                                                                    |  |  |  |

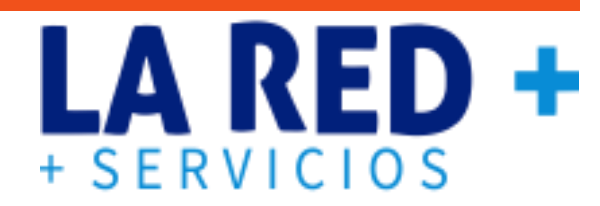

Una vez descomprimido el paquete de instalación, presione siguiente para iniciar la instalación.

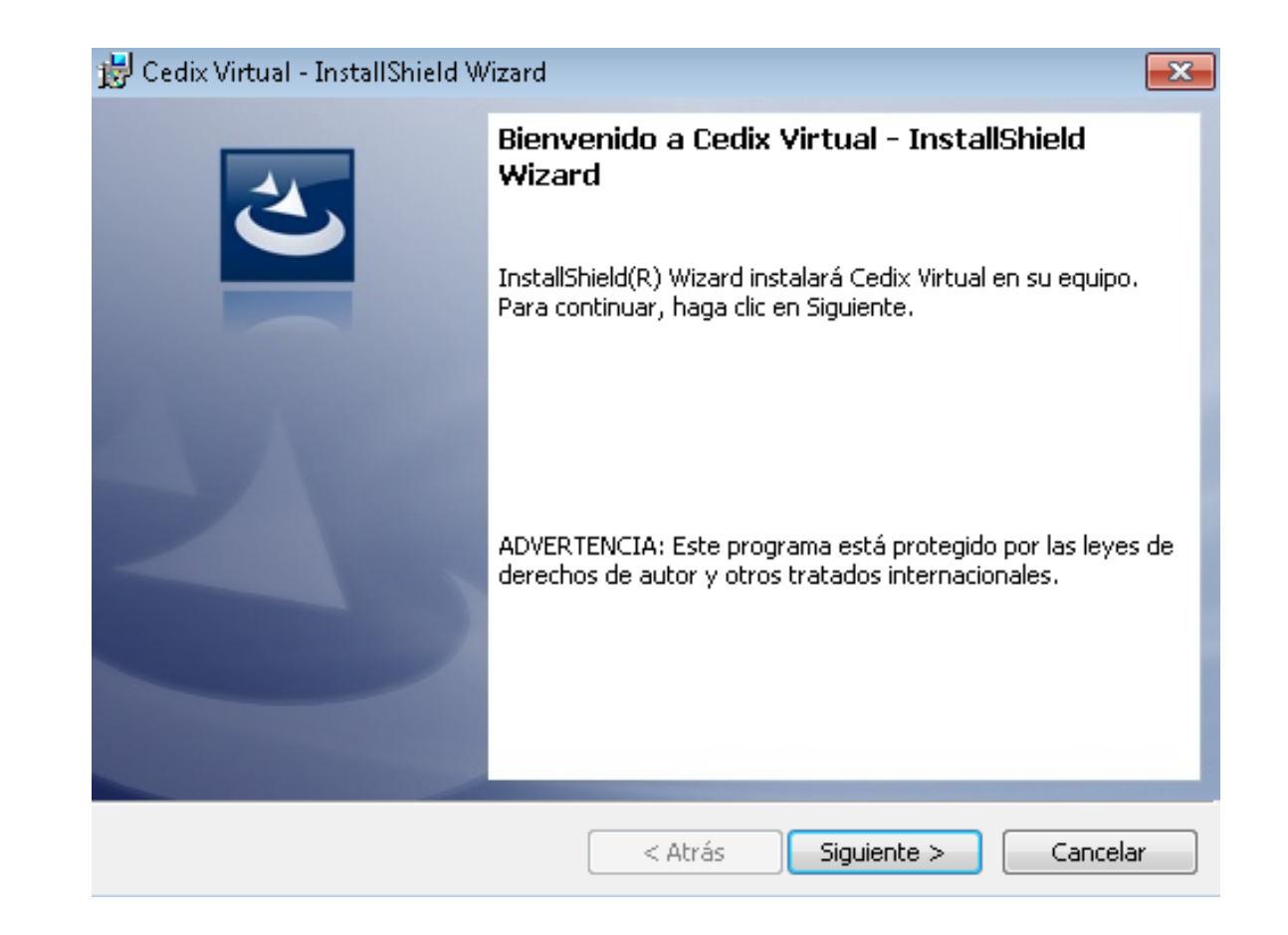

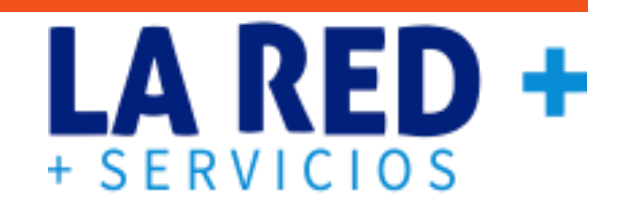

7.- Contrato de Licencia, luego de haber leído las reglas de operación, seleccione:

Acepto los términos del contrato de licencia y por último presione Siguiente.

| 😸 Cedix Virtual - InstallShield Wizard 📃 💌                                                                                                    |
|----------------------------------------------------------------------------------------------------|
| Contrato de licencia<br>Lea cuidadosamente el acuerdo de licencia siguiente.                                                                                                    |
| Reglas de Operación de Venta de Productos Electrónicos                                                                                                    |
| El Objeto de este documento es definir reglas para la operación que<br>debe seguir un comercio que vende Productos Electrónicos, así como<br>clarificar las responsabilidades sobre transacciones en error<br>generadas por problemas propios de conexión del punto de venta. |
| Es indispensable que cada operador o cajero del comercio lea este documento -                                                                                                    |
| Acepto los términos del contrato de licencia Imprimir No acepto los términos del contrato de licencia                                                                                                    |
| InstallShield <a>Atrás</a> Siguiente > Cancelar                                                                                                    |

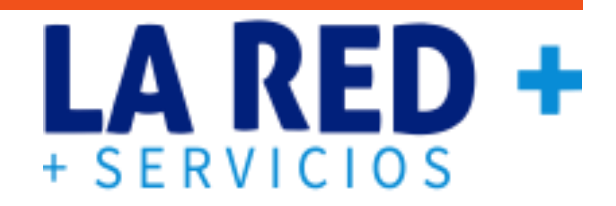

8.- Información del cliente: Ahora ingresará el nombre de usuario y nombre de su comercio.

| 😸 Cedix Virtual - InstallShield Wizard |              | <b>—</b>          |
|----------------------------------------|--------------|-------------------|
| Información del cliente                |              |                   |
| Por favor, introduzca la información.  |              |                   |
| Nombre de <u>u</u> suario:             |              |                   |
| ADMINISTRADOR                          |              |                   |
| Organización:                          |              |                   |
| ABARROTES MANANTIAL                    |              |                   |
|                                        |              |                   |
|                                        |              |                   |
|                                        |              |                   |
|                                        |              |                   |
|                                        |              |                   |
|                                        |              |                   |
| InstallShield                          |              |                   |
|                                        | < Atrás Sigu | uiente > Cancelar |

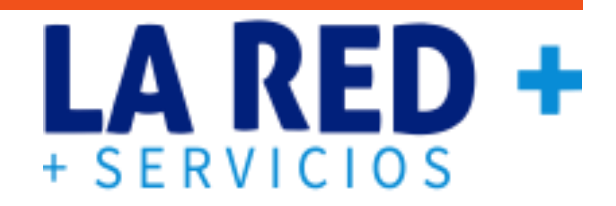

9.- Carpeta de destino, en esta ventana verá la ruta de instalación, clic en Siguiente para continuar.

| 😸 Cedix Vi                             | irtual - InstallShield Wizard                                                                                        | <b>_</b> |
|----------------------------------------|----------------------------------------------------------------------------------------------------|----------|
| <b>Carpeta</b><br>Haga cli<br>en una c | <b>de destino</b><br>lic en Siguiente para instalar en esta carpeta o en Cambiar para instalar<br>carpeta diferente. | 5        |
|                                        | InstalarCedix Virtual en:<br>C:\Users\Soporte\AppData\Roaming\<br>Cambiar.                                           |          |
| InstallShield -                        | < Atrás Siguiente > Cancela                                                                                          |          |

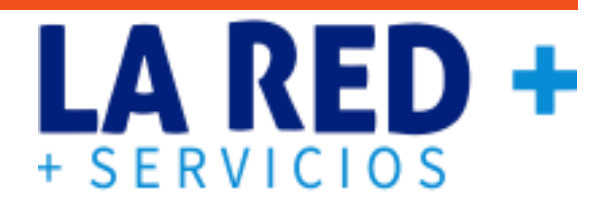

10.- Seleccione Instalar para iniciar, si solicita permiso para instalar seleccione SÍ o en Aceptar.

| 😸 Cedix Virtual - InstallShield Wizard 👘                                             |                                        |                      | ×          |
|--------------------------------------------------------------------------------------|----------------------------------------|----------------------|------------|
| Preparado para instalar el program                                                   | ia                                     |                      |            |
| El Asistente está preparado para come                                                | nzar la instalación                    |                      |            |
| Haga clic en Instalar para comenzar la                                               | instalación.                           |                      |            |
| Si desea revisar la configuración de la i<br>Atrás. Haga clic en Cancelar para salir | nstalación o realiza<br>del Asistente. | ar algún cambio, hag | ga clic en |
|                                                                                      |                                        |                      |            |
|                                                                                      |                                        |                      |            |
|                                                                                      |                                        |                      |            |
|                                                                                      |                                        |                      |            |
|                                                                                      |                                        |                      |            |
|                                                                                      |                                        |                      |            |
| InstallShield                                                                        |                                        |                      |            |
|                                                                                      | < Atrás                                | Instalar             | Cancelar   |

### + SERVICIOS +

11.- Inicia el proceso de Instalación, al terminar de clic Finalizar.

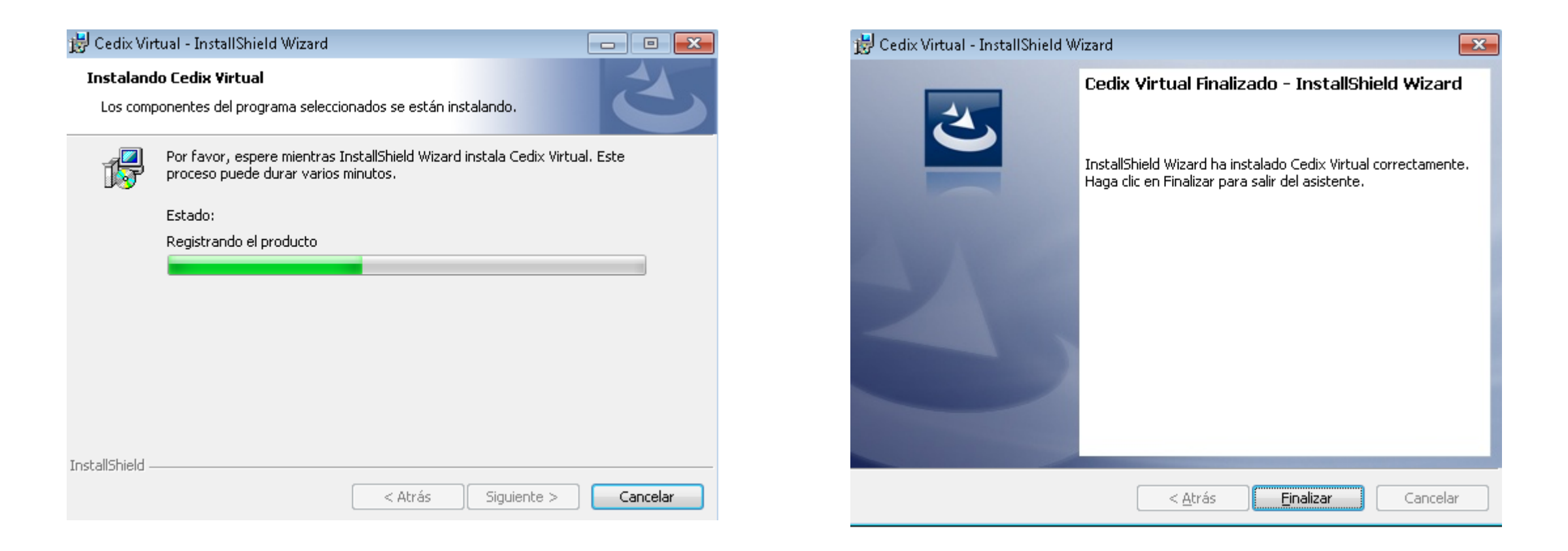

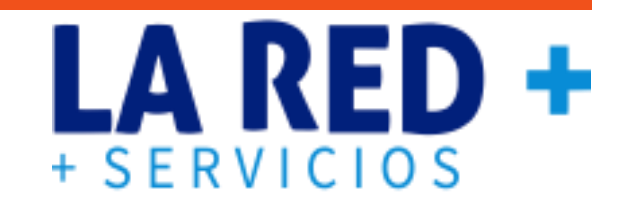

12.- Una vez terminada la instalación, en el escritorio de su computadora, aparecerá el Acceso directo de **CEDIX Virtual** de **LA RED+** haga doble click para abrir el punto de venta y empezar a usarlo.

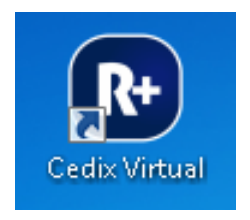

13.- Puede o no aparecer la siguiente ventana de seguridad, presione Sí.

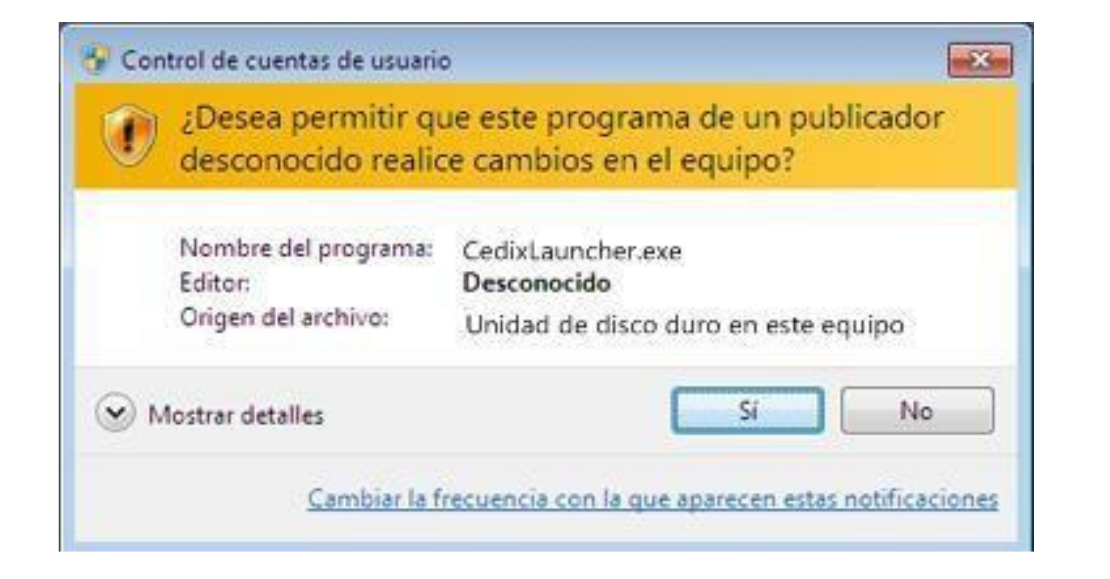

14.- Aparece el siguiente formato, hay que ingresar su Código de Activación.

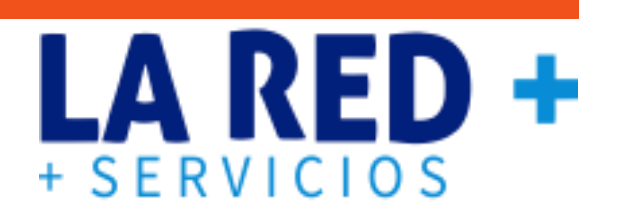

Presione Validar Código, una vez que se valide el código, el formato se auto rellena con los datos de su comercio, mismos que usted deberá confirmar, si la información no coincide con sus datos, tendrá que comunicarse a la línea de soporte de La Red+, de lo contrario si sus datos son correctos, procede a ingresar la clave maestra que se le proporcionó antes de la instalación, de click en Confirmar Información.

|                         | Idioma | Español 💌          |
|-------------------------|--------|--------------------|
| nformacion del Comercio | )      |                    |
| Codigo de Activacion    |        |                    |
|                         |        | Validar Codigo     |
| Nombre                  |        |                    |
| Direccion               |        |                    |
| C.P                     |        | Telefono           |
| Estado                  |        | v Ciudad v         |
| Giro                    |        | Ŧ                  |
| Correo Electronico      |        |                    |
| Clave Maestra           |        | Mostrar Contraseña |
|                         |        |                    |

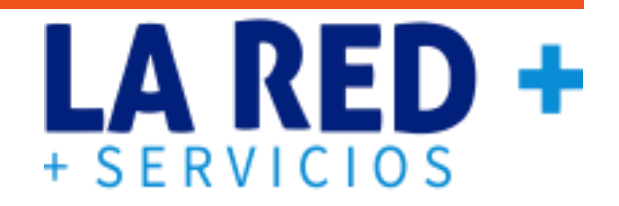

14.- Una vez que confirme los datos, aparece el siguiente mensaje, por ultimo seleccione Aceptar.

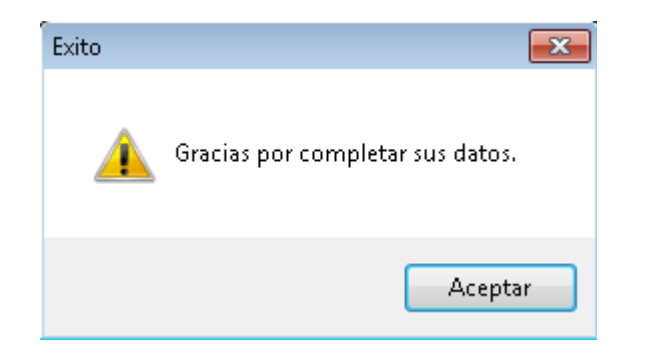

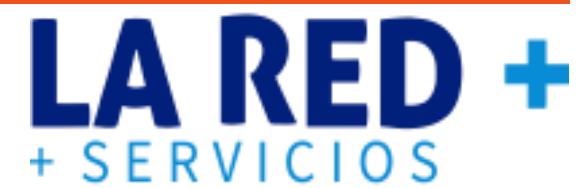

15.- Aparecerá la ventana principal del punto de venta, en la parte inferior de la pantalla se visualiza una barra en color verde cargando los productos asignados a su comercio. Una vez finalizada la actualización podrá empezar a usar Cedix Virtual de La Red +.

En la parte de Avisos, podrá ver si hay productos nuevos, noticias o información importante que deba saber.

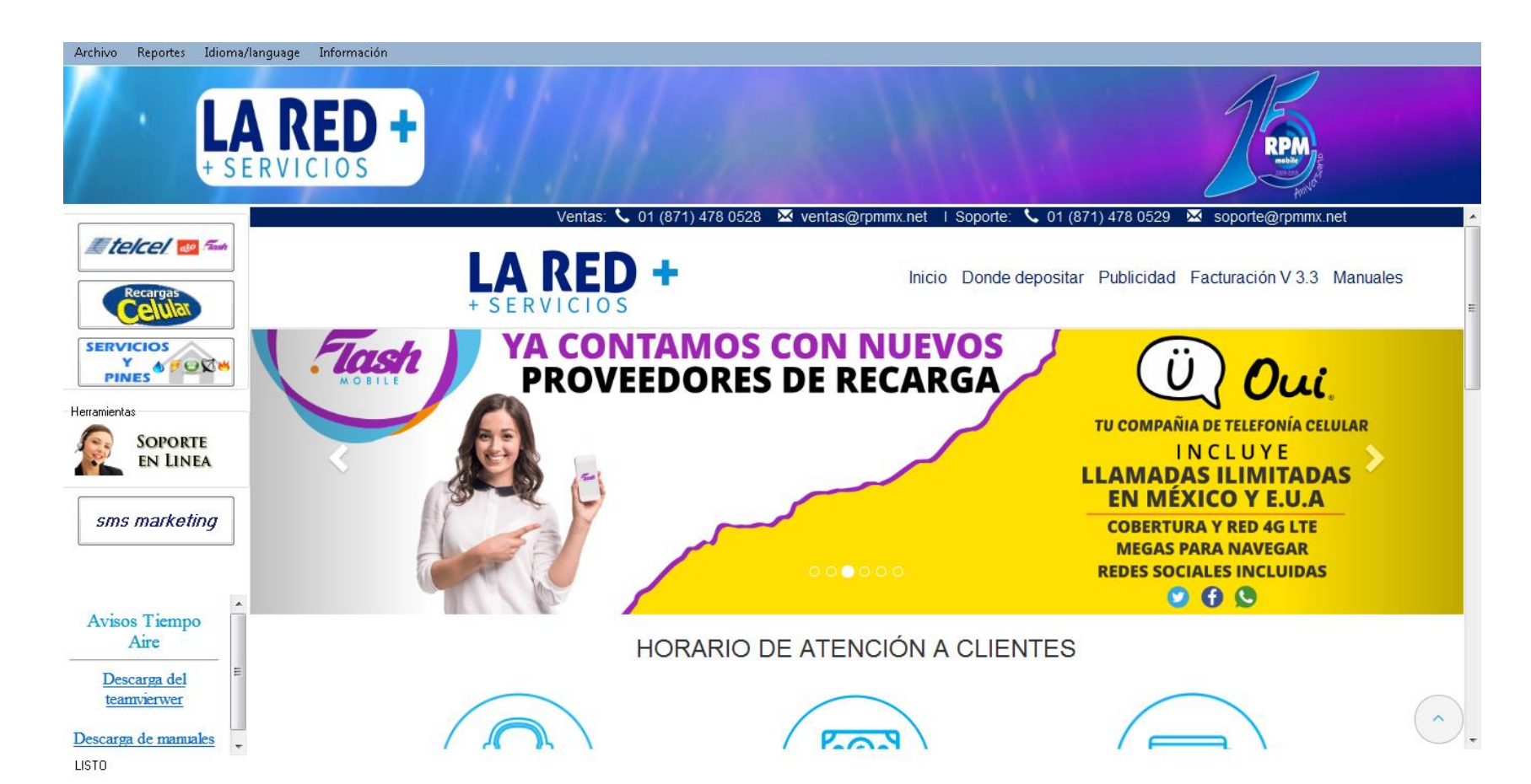